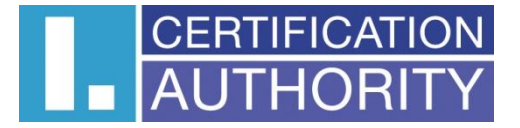

## Nastavení hodnoty Hash 256 v žádosti o kvalifikované

## elektronické časové razítko v produktech Adobe

První certifikační autorita, a.s. 27. 9. 2019

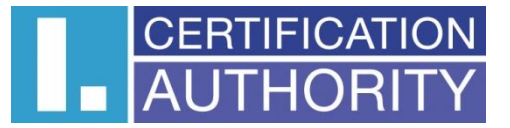

V případě, že používáte Acrobat Reader DC, je automaticky pro žádost o TSA použit algoritmus SHA-256. V případě nižší verze proveďte aktualizaci programu nebo změnou registru můžete změnit použitý algoritmus pro žádost o časové razítko.

## Otevřete editor registru Přes nabídku Start vyhledejte regedit a otevřete

ICARA Vše Aplikace Dokumenty E-mail Web Další 🕶 Váš názor Nejlepší shoda . Editor registru CAN Aplikace Prohledat web Editor registru x P regedit - Zobrazit webové výsledky > Aplikace test.x W .CA\_Pro 🖆 Otevřít Spustit jako správce Otevřít umístění souboru Připnout na Start Pripnout na hlavní panel Sklad-P ICAClie 02 Ê .... æ S Ŧ æ 0 ,

V případě, že používáte Acrobat Reader (základní bezplatná verze) vyhledejte klíč HKEY\_CURRENT\_USER\Software\Adobe\Acrobat Reader\DC \Security\cASPKI\cAdobe\_TSPProvider

Pro plnou verzi Adobe Acrobat vyhledejte klíč HKEY\_CURRENT\_USER\Software\Adobe\Adobe Acrobat\DC\Security\cASPKI\cAdobe\_TSPProvider

Klíč DC je označení verze programu, kterou používáte. V případě starší verze zde bude číselná hodnota, například 10.0

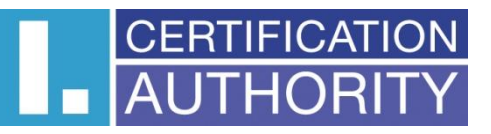

| Počitač\HKEY_CURRENT_USER\Software\Adobe\Acrob                                                                                                    | at Reader\DC\Security\cASPKI\cAdobe_TSPProvider |            |                                           |
|----------------------------------------------------------------------------------------------------|-------------------------------------------------|------------|-------------------------------------------|
| DC Access Access Accessibility AcroApp AdobeViewer AdobeViewer AdobeViewer AdvosaveDocs AvAlert AVConnector AVConversionFromPDF AVConversionToPDF AVConversionToPDF AVCenreal AVSental AVSental | Název                                           | Typ        | Data                                      |
|                                                                                                    | (Výchozi)                                       | REG_SZ     | (Hodnota neni nastavena.)                 |
|                                                                                                    | B bAuthReqd                                     | REG_DWORD  | 0x0000000 (0)                             |
|                                                                                                    | B bUseExpiredTimestamps                         | REG_DWORD  | 0x00000001 (1)                            |
|                                                                                                    | SURL                                            | REG_BINARY | 68 74 74 70 73 3a 2f 2f 74 73 61 2e 69 63 |

Zde vytvořte pravým tlačítkem myši novou hodnotu (Nový -> Binární hodnota) nebo upravte existující. Název: sHashAlgo Hodnota: **32 2e 31 36 2e 38 34 30 2e 31 2e 31 30 31 2e 33 2e 34 2e 32 2e 31** 

| nounola. | 32 Ze 31 | 30 ZE 30 34 | 30 Ze 31 Ze | e o i ou o i ze | : 33 ZE 34 ZE 3. | z ze si |
|----------|----------|-------------|-------------|-----------------|------------------|---------|
|          |          |             |             |                 |                  |         |
|          |          |             |             |                 |                  |         |

| Soubor Úpravy Zobrazit Oblíbené položky Nápověda                                                                                                    |                                                                                                    |  |  |  |  |  |  |  |  |
|----------------------------------------------------------------------------------------------------|----------------------------------------------------------------------------------------------------|--|--|--|--|--|--|--|--|
|                                                                                                    |                                                                                                    |  |  |  |  |  |  |  |  |
| Počítač\HKEY_CURRENT_USER\Software\Adobe\Acrobat Reader\DC\Security\cASPKI\cAdobe_TSPProvider                                                                                                    |                                                                                                    |  |  |  |  |  |  |  |  |
| PočtačI-HKEV_CURRENT_USER\Software\Adobe\Acrobat Reader\DC\Security\cASPK\cAdobe_TSPProvider   Typ     Privileged   Näzev   REG_SZ     RememberedViews   SDI   SDI     Sol   Security   ASPKI     AcAdobe_ChainBuilder   Adobe_ChainBuilder   REG_BINARY     AcAdobe_TSPProvider   AcASPKI   REG_BINARY     AcAdobe_TSPProvider   AcASPKI   REG_BINARY     AcASPKI   CASPKI   REG_BINARY     REG_BINARY   CASPKI   REG_BINARY     REG_BINARY   CAdobe_TSPProvider   REG_BINARY     CEDC   CASPKI   CEDC     CHandlers   CPUKSec   SecurityConsole     SecurityConsole   SecurityConsole   SecurityConsole     SecurityConsole   SecurityConsole   SecurityConsole     SecurityConsole   SecurityConsole   SecurityConsole     SecurityConsole   SecurityConsole   SecurityConsole     SecurityConsole   SecurityConsole   SecurityConsole     SecurityConsole   SecurityConsole   SecurityConsole     SecurityConsole   SecurityConsole   SecurityConsole     SecurityConsole   Securit | Data<br>(Hodnota není nastavena.)<br>0x0000001 (1)<br>79 68 46 68 68 71 43 2f 37 42 73 6e 69 4f 4c 36 72 35 77 4e 52 41 3d :<br>68 74 74 70 3a 2f 2f 74 73 61 62 61 73 65 2e 69 63 61 2e 63 7a 2f 63 6<br>32 2e 31 36 2e 38 34 30 2e 31 2e 31 30 31 2e 33 2e 34 2e 32 2e 31 |  |  |  |  |  |  |  |  |